## Configuring VMware Workstation Player 16 for VSI OpenVMS x86\_64

### We will assume

VMDIR = "C:\temp\Connect"
VMNAME = "VSI OpenVMS x86\_64"

and use %VMDIR% and %VMNAME% to refer to these below.

### Preparation

- Download X860922OE.ZIP from VSI Service Portal to %VMDIR% UNZIPping it creates %VMDIR%\X860922OE.ISO (and X860922OE.ISO\_VNC)
- Download PuTTY from <a href="https://www.chiark.greenend.org.uk/~sgtatham/putty/">https://www.chiark.greenend.org.uk/~sgtatham/putty/</a>
- Download & install VMware Workstation 16 or 17 Player from vmware.com

### Workstation Player Configuration

- Start VMware Player
- Click "Create a New Virtual Machine"

| Home | Welcome to VMware                                                                                                    |
|------|----------------------------------------------------------------------------------------------------|
|      | Workstation 16 Player                                                                                                    |
|      | Create a New Virtual Machine<br>Create a new virdal machine, which will then be added to the<br>top of your library.       |
|      | Open a Virtual Machine<br>Open an existing virtual machine, which will then be added to<br>the top of your library.        |
|      | Upgrade to VMware Workstation Pro           Get advanced features such as snapshots, virtual network management, and more. |
|      | Yiew online help.                                                                                                    |
|      | This product is not licensed and is authorized for non-<br>commercial use only. For commercial use, purchase a license.    |

• Select "I will install the Operating System Later", Click Next

| nstall from:                                            |                            |            |        |
|---------------------------------------------------------|----------------------------|------------|--------|
| 🔿 Installer disc:                                       |                            |            |        |
| No drives available                                     | 2                          | ~          |        |
|                                                         |                            |            |        |
| O Installer disc image file                             | (iso):                     |            |        |
| X860922OE.ISO                                           |                            | ×          | Browse |
|                                                         | ng system later.           |            |        |
| RI will install the operation<br>The virtual machine wi | ll be created with a blank | hard disk. |        |

• Select Guest OS "Other", Version "Other 64-bit", Click Next

| Guest operating system |  |  |  |
|------------------------|--|--|--|
| O Microsoft Windows    |  |  |  |
| Linux                  |  |  |  |
| Rother                 |  |  |  |
| Version                |  |  |  |
| Other 64-bit           |  |  |  |
|                        |  |  |  |
|                        |  |  |  |
|                        |  |  |  |
|                        |  |  |  |
|                        |  |  |  |
|                        |  |  |  |
|                        |  |  |  |

• Enter VM Name: %VMNAME%, Location %VMDIR%, Click Next

#### Name the Virtual Machine

What name would you like to use for this virtual machine?

| VSI OpenVMS x86_64 |  |     |     |
|--------------------|--|-----|-----|
| Location:          |  |     |     |
| C:\temp\Connect    |  | Bro | wse |
|                    |  |     |     |
|                    |  |     |     |
|                    |  |     |     |
|                    |  |     |     |
|                    |  |     |     |
|                    |  |     |     |
|                    |  |     |     |
|                    |  |     |     |

• No change for disk capacity settings, as the default harddisk will be deleted. Click Next

| Specify Disk Capacity                                                                              |                                               |                       |                              |                          |                             |
|----------------------------------------------------------------------------------------------------|-----------------------------------------------|-----------------------|------------------------------|--------------------------|-----------------------------|
| How large do you wa                                                                                | ant this disk                                 | to be?                |                              |                          |                             |
| The virtual machine's hard di<br>physical disk. These file(s) st<br>files, and data to your virtua | sk is stored a<br>art small and<br>I machine. | as one or<br>d become | more files o<br>larger as yo | n the host<br>ou add app | t computer's<br>blications, |
| Maximum disk <u>s</u> ize (GB):                                                                    | 8.0                                           |                       |                              |                          |                             |
| Recommended size for Other                                                                         | 64-bit: 8 G                                   | в                     |                              |                          |                             |
|                                                                                                    |                                               |                       |                              |                          |                             |
| O Store virtual disk as a sing                                                                     | gle file                                      |                       |                              |                          |                             |
| Split virtual disk into multi                                                                      | ple files                                     |                       |                              |                          |                             |
| Splitting the disk makes it                                                                        | easier to m                                   | ove the vi            | rtual machi                  | ne to anot               | her computer                |
| but may reduce performa                                                                            | ance with ve                                  | ry large d            | isks.                        |                          |                             |
|                                                                                                    |                                               |                       |                              |                          |                             |
|                                                                                                    |                                               |                       |                              |                          |                             |
|                                                                                                    |                                               |                       |                              |                          |                             |
|                                                                                                    |                                               |                       |                              |                          |                             |
|                                                                                                    |                                               |                       |                              |                          |                             |
| Help                                                                                               | 1                                             | < Back                | Nev                          | - Ak +                   | Cancel                      |
| nep                                                                                                |                                               |                       | <u>Mex</u>                   | 22                       | Cancer                      |

• Select Customize Hardware

| Ready to Create Virtua | I Machine |
|------------------------|-----------|
|------------------------|-----------|

Click Finish to create the virtual machine. Then you can install Other 64-bit.

| nect<br>16.2.x |         |         |
|----------------|---------|---------|
| 16.2.x         |         |         |
|                |         |         |
|                |         |         |
|                |         |         |
|                |         |         |
|                |         |         |
| nd Card        |         |         |
|                |         |         |
|                | nd Card | nd Card |

• Memory: 8GB (minimum)

| Device            | Summary     | Memory                            |                                           |
|-------------------|-------------|-----------------------------------|-------------------------------------------|
| Memory            | 256 MB      | Specify the amount of memory allo | cated to this virtual machine. The memory |
| Processors        | 1           | size must be a multiple of 4 MB.  |                                           |
| New CD/DVD (IDE)  | Auto detect | Memory for this virtual machine:  | 8192 MB                                   |
| P Network Adapter | NAT         |                                   |                                           |
| (1) Sound Card    | Auto detect | 130.00                            |                                           |
| Display           | Auto detect | 120 GB                            |                                           |
|                   |             | 22 GP -                           |                                           |
|                   |             | 16 GB                             | Maximum recommended memory                |
|                   |             | 8 GB 4                            | Maximum recommended memory                |
|                   |             | 4 GB . 13                         | occur beyond this size.)                  |
|                   |             | 2 GB -                            | 13.4 GB                                   |
|                   |             | 1 GB                              | 10.100                                    |
|                   |             | 512 MB -                          | Recommended memory                        |
|                   |             | 256 MB -                          | 256 MB                                    |
|                   |             | 128 MB -                          |                                           |
|                   |             | 64 MB -                           | Guest OS recommended minimu               |
|                   |             | 32 MB -                           | 32 MB                                     |
|                   |             | 16 MB -                           |                                           |
|                   |             | 8 MB -                            |                                           |
|                   |             | 4 MB -                            |                                           |
|                   |             |                                   |                                           |
|                   |             |                                   |                                           |
|                   |             |                                   |                                           |
|                   |             |                                   |                                           |
|                   |             |                                   |                                           |
|                   |             |                                   |                                           |
|                   |             |                                   |                                           |
|                   | Add Remove  |                                   |                                           |
|                   |             |                                   | (chara) (urb                              |

### • Processors: 2 (minimum)

| Device   | Summary                                                       | Processors                                                                                                    |
|----------|---------------------------------------------------------------|----------------------------------------------------------------------------------------------------|
| Memory   | 8 GB                                                          | Number of processor cores: 2                                                                                                    |
| E Memory | 8 GB<br>2<br>Auto detect<br>NAT<br>Auto detect<br>Auto detect | Virtualization engine<br>Virtualize Intel VT-x/EPT or AMD-V/RVI<br>Virtualize CPU performance counters<br>Virtualize IOMMU (IO memory management unit) |
|          |                                                               |                                                                                                    |

- CD/DVD: Select "Use ISO image file"
- Select Browse, Choose %VMDIR%\X860922OE.ISO

| Device            |             |                        |
|-------------------|-------------|------------------------|
| and the second    | 2.00        | Connected              |
| Memory            | 8 GB        | Connect at nower on    |
| Processors        | 2           |                        |
| Wew CD/DVD (IDE)  | Auto detect | Connection             |
| P Network Adapter | NAT         |                        |
| Sound Card        | Auto detect | O use physical unive:  |
| Uispiay           | Auto detect | Auto detect            |
|                   |             | Use ISO image file:    |
|                   |             | X8609220E.ISO V Browse |
|                   |             | Advanced               |
|                   |             |                        |
|                   |             |                        |
|                   |             |                        |
|                   |             |                        |
|                   |             |                        |
|                   |             |                        |
|                   |             |                        |
|                   |             |                        |
|                   |             |                        |
|                   |             |                        |
|                   |             |                        |
|                   |             |                        |
|                   |             |                        |
|                   |             |                        |
|                   |             |                        |
|                   |             |                        |
|                   |             |                        |
|                   |             |                        |
|                   |             |                        |
|                   |             |                        |

- Select Advanced
- Select SATA
- Select SATA 0:4, Click OK

| SATA 0:4             | Y   |
|----------------------|-----|
| ⊖scsi                |     |
| SCSI 0:0             | - Q |
| OIDE                 |     |
| IDE 1:0 CD/DVD (IDE) | ~   |
| roubleshooting       |     |
| Legacy emulation     |     |

Network Adapter: Select Bridged

| Device           | Summary                                             | Device status                                       |
|------------------|-----------------------------------------------------|-----------------------------------------------------|
| Memory           | 8 CB                                                | Connected                                           |
| Processors       | 2                                                   | Connect at power on                                 |
| New CD/DVD (TDF) | Lising file X860922OF.ISO                           |                                                     |
| Network Adapter  | NAT                                                 | Network connection                                  |
| 다 Sound Card     | Auto detect                                         | Reidged: Connected directly to the physical network |
| Display          | Auto detect                                         | Replicate physical network connection state         |
|                  |                                                     | Sonfigure Adapters                                  |
|                  | ONAT: Used to share the host's IP address           |                                                     |
|                  | O Host-only: A private network shared with the host |                                                     |
|                  |                                                     | Custom: Specific virtual network                    |
|                  |                                                     | VMnet0 ~                                            |
|                  |                                                     | O LAN segment:                                      |
|                  |                                                     |                                                     |
|                  |                                                     | LAN Segments                                        |
|                  |                                                     |                                                     |
|                  |                                                     |                                                     |
|                  | Add Remove                                          |                                                     |
|                  |                                                     |                                                     |

• Sound Card: Remove (optional)

| Device<br>Memory<br>Processors<br>New CD/DVD (IDE)<br>Network Adapter | Summary<br>8 GB<br>2<br>Using file X8609220E.ISO<br>Bridged (Automatic) | Device status Connected Connect at power on Connection          |
|-----------------------------------------------------------------------|-------------------------------------------------------------------------|-----------------------------------------------------------------|
| Sound Card                                                            | Auto detect                                                             | O Use default host sound card                                   |
| Display                                                               | Auto detect                                                             | U Spectry host sound card:<br>Headset Earphone (Sennheiser DE V |
|                                                                       |                                                                         | Echo cancellation                                               |
|                                                                       |                                                                         |                                                                 |
|                                                                       |                                                                         |                                                                 |
|                                                                       |                                                                         |                                                                 |
|                                                                       |                                                                         |                                                                 |
|                                                                       |                                                                         |                                                                 |
|                                                                       |                                                                         |                                                                 |
|                                                                       | Add Remove                                                              | ]                                                               |

• Click Add, Select Network Adapter, Select Host-Only

### Hardware Type

What type of hardware do you want to install?

| CD/DVD Driv<br>Floppy Driv<br>USB Contro<br>USB Contro<br>Sound Caro<br>Parallel Por<br>Serial Port<br>Printer<br>Generic SC | ive<br>ve<br>dapter<br>dler<br>d<br>t<br>SI Device                                            | Add a network adapter.                                                                                                    |
|----------------------------------------------------------------------------------------------------|-----------------------------------------------------------------------------------------------|----------------------------------------------------------------------------------------------------|
| Device<br>■ Memory<br>■ Processors<br>S New CD/DVD (DDE)<br>Network Adapter 2<br>■ Display                                   | Summary<br>8 GB<br>2<br>Using file X8609220E.ISO<br>Bridged (Automatic)<br>NAT<br>Auto detect | Device status       Cancel         Connected       Connect at power on         Network connection       Bridged: Connected directly to the physical network         Bridged: Connected directly to the physical network       Replicate physical network connection state |
| _] Display                                                                                                    |                                                                                               | Configure Adapters     NAT: Used to share the host's IP address     Host-only: A private network shared with the host     Custom: Specific virtual network     Whnet0     LAN segment:                                                                                    |
|                                                                                                    |                                                                                               | LAN Segments Advanced                                                                                                    |
|                                                                                                    | Add Remove                                                                                    |                                                                                                    |

• Click Add, Select Serial Port

### Hardware Type

What type of hardware do you want to install?

| lardware types:                                                                                                    | Explanation        |
|----------------------------------------------------------------------------------------------------|--------------------|
| CD/DVD Drive<br>Floppy Drive<br>USB Controller<br>Sound Card<br>Parallel Port<br>Serial Port<br>Printer<br>Generic SCSI Device | Add a serial port. |
|                                                                                                    | Finish Cancel      |

### • Select "Use named Pipe"

### Name: <u>\\.\pipe\opa0</u>

Select "This end is the server", "The other end is an application" Check "Yield CPU on poll"

|                      | Summary                  | Device status                                                                                                    |                 |
|----------------------|--------------------------|----------------------------------------------------------------------------------------------------|-----------------|
| Memory               | 8 GB                     |                                                                                                    |                 |
| Processors           | 2                        | Connect at power on                                                                                                    |                 |
| New CD/DVD (IDE)     | Using file X860922OE.ISO |                                                                                                    |                 |
| Network Adapter      | Bridged (Automatic)      | Connection                                                                                                    |                 |
| Network Adapter 2    | Host-only                | O Use physical serial port:                                                                                                    |                 |
| Serial Port          | Using port COM5          | COM5                                                                                                    | ~               |
| ☐Display Auto detect | Auto detect              | ◯ U <u>s</u> e output file:                                                                                                    |                 |
|                      |                          | Browse                                                                                                    |                 |
|                      |                          | O Use <u>n</u> amed pipe:                                                                                                    |                 |
|                      |                          | \\pipe\opa0                                                                                                    |                 |
|                      |                          | This end is the server.                                                                                                    | ~               |
|                      |                          | The other end is an application.                                                                                               | ~               |
|                      | L/f1modo                 |                                                                                                    |                 |
|                      |                          | I/O mode     Medic CPU on poli     Allow the guest operating system to use this serial port in     opposed to interrupt mode). | polled mode (as |
|                      |                          | I/O mode<br>Weld CPU on poli<br>Allow the guest operating system to use this serial port in<br>opposed to interrupt mode).     | polled mode (as |
|                      | Add <u>R</u> emove       | I/O mode<br>Weld CPU on poli<br>Allow the guest operating system to use this serial port in<br>opposed to interrupt mode).     | polled mode (as |

### • Close Customize Hardware

| Memory              | manual full 1              |                                 |               |  |  |
|---------------------|----------------------------|---------------------------------|---------------|--|--|
| an the more y       | 8 CB                       | Accelerate 3D graphics          |               |  |  |
| Drocessore          | 2                          |                                 |               |  |  |
| New CD/DVD (TDE)    | Lising file X860922OE TSO  | Monitors                        |               |  |  |
| Network Adapter     | Bridged (Automatic)        | O Use host setting for monitors |               |  |  |
|                     | Host-only                  | O Specify monitor settings:     |               |  |  |
| Serial Port         | Using named nine \\\nine\o | Number of monitors:             |               |  |  |
| Display Auto detect |                            |                                 |               |  |  |
|                     |                            |                                 |               |  |  |
|                     |                            |                                 | 2560 x 1600 🗸 |  |  |
|                     |                            |                                 |               |  |  |
|                     |                            |                                 |               |  |  |

### • Finish VM Creation

#### Ready to Create Virtual Machine

Click Finish to create the virtual machine. Then you can install Other 64-bit.

The virtual machine will be created with the following settings:

|                          | VSI OpenVMS X86_64               |
|--------------------------|----------------------------------|
| Location:                | C:\temp\Connect                  |
| Version:                 | Workstation 16.2.x               |
| Operating System:        | Other 64-bit                     |
| Hard Disk:               | 8 GB, Split                      |
| Memory:                  | 8192 MB                          |
| Network Adapter:         | Bridged (Automatic), Host-only   |
| Other Devices:           | 2 CPU cores, CD/DVD, Serial Port |
|                          |                                  |
| <u>C</u> ustomize Hardwa | are                              |

### • Click "Edit VM settings"

| Home               |                                                                                                    |
|--------------------|----------------------------------------------------------------------------------------------------|
| VSI OpenVMS x86_64 |                                                                                                    |
|                    |                                                                                                    |
|                    |                                                                                                    |
|                    |                                                                                                    |
|                    |                                                                                                    |
|                    |                                                                                                    |
|                    |                                                                                                    |
|                    |                                                                                                    |
|                    | Virtual Machine Name:                                                                                                    |
|                    | Virtual Machine Name:<br>VSI OpenVMS x86_64                                                                                                    |
|                    | Virtual Machine Name:<br>VSI OpenVMS x86_64<br>State: Powered Off                                                                                 |
|                    | Virtual Machine Name:<br>VSI OpenVMS x86_64<br>State: Powered Off<br>OS: Other 64-bit                                                             |
|                    | Virtual Machine Name:<br>VSI OpenVMS x86_64<br>State: Powered Off<br>OS: Other 64-bit<br>Version: Workstation 16.2.x virtual machine              |
|                    | Virtual Machine Name:<br>VSI OpenVMS x86_64<br>State: Powered Off<br>OS: Other 64-bit<br>Version: Workstation 16.2.x virtual machine<br>RAM: 8 GB |
|                    | Virtual Machine Name:<br>VSI OpenVMS x86_64<br>State: Powered Off<br>OS: Other 64-bit<br>Version: Workstation 16.2.x virtual machine<br>RAM: 8 GB |

• Hard disk (IDE): Remove

| Device                             | Summary                                  | Disk file                                          |            |
|------------------------------------|------------------------------------------|----------------------------------------------------|------------|
| Memory                             | 8 GB                                     | C:\temp\Connect\VSI OpenVMS x86_64.vmdk            |            |
| Processors                         | 2                                        |                                                    |            |
| Hard Disk (IDE)                    | 8 GB                                     | Capacity                                           |            |
| CD/DVD (IDE)                       | Using file X860922OE.ISO                 | Current size: 1.1 MB                               |            |
| Network Adapter                    | Bridged (Automatic)                      | System free: 64.8 GB                               |            |
| ₽ Network Adapter 2<br>Serial Port | Host-only<br>Using named pipe \\.\pipe\o | Maximum size: 8 GB                                 |            |
| Display                            | Auto detect                              | Disk information                                   |            |
|                                    |                                          | Disk space is not preallocated for this hard disk. |            |
|                                    |                                          | Hard disk contents are stored in multiple files.   |            |
|                                    |                                          | Disk utilities                                     |            |
|                                    |                                          | Map this virtual machine disk to a local volume.   | Map        |
|                                    |                                          |                                                    |            |
|                                    |                                          | Defragment files and consolidate free space.       | Defragment |
|                                    |                                          | Expand disk capacity.                              | Expand     |
|                                    |                                          | Compact disk to reclaim unused space.              | Compact    |
|                                    |                                          |                                                    | Advanced   |
|                                    |                                          |                                                    |            |
|                                    | Add Remove                               |                                                    |            |

• Click Add, Select Hard Disk, Click Next

### Hardware Type

What type of hardware do you want to install?

| lardware types:                                                                                                    | Explanation         |
|----------------------------------------------------------------------------------------------------|---------------------|
| Hard Disk<br>CD/DVD Drive<br>Floppy Drive<br>Vetwork Adapter<br>Sound Card<br>Parallel Port<br>Serial Port<br>Printer<br>Generic SCSI Device | Add a hard disk.    |
|                                                                                                    | < Back Next> Cancel |

• Select SATA, Click Next

#### Select a Disk Type

What kind of disk do you want to create?

| () IDE | (Recommen | nded) |  |  |
|--------|-----------|-------|--|--|
| ⊖ scsi |           |       |  |  |
|        |           |       |  |  |
|        |           |       |  |  |
|        |           |       |  |  |
|        |           |       |  |  |
|        |           |       |  |  |
|        |           |       |  |  |
|        |           |       |  |  |
|        |           |       |  |  |

• Select "Create a new virtual disk", Click Next

#### Select a Disk

Which disk do you want to use?

| appear as a<br>easily be co | is composed of one or more files on the host file system, which w<br>single hard disk to the guest operating system. Virtual disks can<br>bied or moved on the same host or between hosts. |
|-----------------------------|----------------------------------------------------------------------------------------------------|
| O Use an exist              | ng virtual disk                                                                                                    |
| Choose this                 | option to reuse a previously configured disk.                                                                                                    |
| O Use a physic              | al disk (for advanced users)                                                                                                    |
| Choose this<br>Requires ad  | option to give the virtual machine direct access to a local hard disl<br>ministrator privileges.                                                                                           |
|                             |                                                                                                    |
|                             |                                                                                                    |
|                             |                                                                                                    |
|                             |                                                                                                    |

- Maximum disk size: 15GB
- Check "Allocate all disk space now"
- Select "Store virtual disk as a single file", Click Next

Specify Disk Capacity

| How | large | do | you | want | this | disk | to | be? |  |
|-----|-------|----|-----|------|------|------|----|-----|--|
|-----|-------|----|-----|------|------|------|----|-----|--|

| Maximum disk size (GB):                                                                           |                                                                                                    |
|---------------------------------------------------------------------------------------------------|----------------------------------------------------------------------------------------------------|
| Recommended size for Other 6                                                                      | 4-bit: 8 GB                                                                                                    |
| Allocate all disk space now.                                                                      |                                                                                                    |
| Allocating the full capacity or<br>disk space to be available ri<br>virtual disk starts small and | can enhance performance but requires all of the physical<br>ght now. If you do not allocate all the space now, the<br>grows as you add data to it. |
| Store virtual disk as a single                                                                    | file                                                                                                    |
| ) Split virtual disk into multiple                                                                | files                                                                                                    |
| Splitting the disk makes it ea<br>but may reduce performance                                      | asier to move the virtual machine to another computer<br>ce with very large disks.                                                                 |
|                                                                                                   |                                                                                                    |
|                                                                                                   |                                                                                                    |
|                                                                                                   |                                                                                                    |
|                                                                                                   |                                                                                                    |
|                                                                                                   |                                                                                                    |

### • Click Finish

### **Specify Disk File**

Where would you like to store the disk file?

| VSI OpenVMS x86 64-0.vmdk |  | Bro | wse   |
|---------------------------|--|-----|-------|
|                           |  |     | moern |
|                           |  |     |       |
|                           |  |     |       |
|                           |  |     |       |
|                           |  |     |       |
|                           |  |     |       |
|                           |  |     |       |
|                           |  |     |       |
|                           |  |     |       |

This creates the virtual disk. The device node is set to the default: SATA 0:0

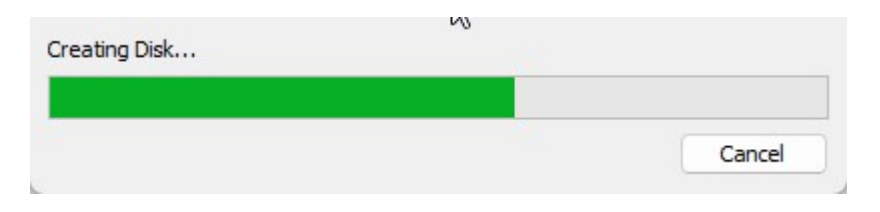

• Click OK, Close Edit VM settings

| Device                                                                                                    | Summary                                                                                                    | Device status                                                    |
|----------------------------------------------------------------------------------------------------|----------------------------------------------------------------------------------------------------|------------------------------------------------------------------|
| Memory                                                                                                    | 8 GB                                                                                                    | Connected                                                        |
| Processors                                                                                                    | 2                                                                                                    | Connect at power on                                              |
| New Hard Disk (SATA) CD/DVD (SATA) CD/DVD (SATA) CO/DVD (SATA) CO/DVD (SATA) CO/DVC (SATA) CO/DVC (S | 15 GB (Preallocated)<br>Using file X8609220E.ISO<br>Bridged (Automatic)<br>Host-only<br>Using named pipe \\.\pipe\o<br>Auto detect | Connection O Use physical drive: Auto detect Use ISO image file: |
|                                                                                                    |                                                                                                    | X8609220E.ISO V Browse                                           |
|                                                                                                    |                                                                                                    |                                                                  |
|                                                                                                    |                                                                                                    |                                                                  |

### • Close VMware Player

| 😽 VMware Workstation 16 Player (Non-commercial | use only)             | . <del></del>                                                                                        |                                  |
|------------------------------------------------|-----------------------|----------------------------------------------------------------------------------------------------|----------------------------------|
| Player 🖌 🕨 – 🖶 🔲 🔯                             |                       |                                                                                                    | ĺ                                |
| Home                                           | Welcom<br>Worksta     | e to VMware<br>ition 16 Player                                                                       |                                  |
|                                                | Creat<br>Creat<br>top | eate a New Virtual Machin<br>ate a new virtual machine, which will the<br>of your library.           | I <b>E</b><br>n be added to the  |
|                                                | Ope<br>the            | en a Virtual Machine<br>n an existing virtual machine, which will<br>top of your library.            | then be added to                 |
|                                                | Get man               | grade to VMware Worksta<br>advanced features such as snapshots,<br>agement, and more.                | ation Pro                        |
|                                                | ? He                  | l <b>p</b><br>ronline help.                                                                          |                                  |
|                                                | Com<br>Buy            | product is not licensed and is authorized<br>mercial use only. For commercial use, pu<br><u>now.</u> | d for non-<br>irchase a license. |

### • Start Explorer, Go to %VMDIR% Right Click %VMNAME%.vmx, Select Edit

| Connect                             |        | × +                         |                               |                           | - U X              |
|-------------------------------------|--------|-----------------------------|-------------------------------|---------------------------|--------------------|
| $\leftarrow  \rightarrow  \uparrow$ | С      | 🖵 > … Local Disk (C:) >     | temp > Connect >              | Conr                      | ect durchsuchen    |
| 🕀 Neu - 🔏                           | Q      | 🗈 🔿 🖻 🖞 1                   | 🖞 Sortieren 🕤 🗮 Anzeigen 🗸    | ••••                      | 📑 Details          |
| 🛓 Downloads                         | ж      | Name ^                      | Änderungsdatum                | Тур                       | Größe              |
| Dokumente                           | *      | VSI OpenVMS x86_64.vmdk     | 04.04.2024 10:34              | VMware.VirtualDisk        | 1 KB               |
| Rilder                              | *      | VSI OpenVMS x86_64.vmsd     | 04.04.2024 10:34              | VMSD-Datei                | 0 KB               |
| Musik                               | *      | SI OpenVMS x86_64.vmx       | GA GA 2024 10-45              | VMware virtual m          | 2 KB               |
| Videos                              | *      | VSI OpenVMS x86_64.vmxf     |                               |                           | 1 KB               |
| 📰 Connection Central                | *      | VSI OpenVMS x86_64-0.vmc    | 😼 Öffnen                      | Enter                     | 1 KB               |
| tonnect                             |        | VSI OpenVMS x86_64-0-flat.  | 🐻 Öffnen mit                  | >                         | Enlitor            |
| Connect                             |        | SI OpenVMS x86_64-s001.v    | 🙆 Freigabe                    |                           | Notepad++          |
| OpenVMS                             |        | VSI OpenVMS x86_64-s002.v   | 7 Zu Favoriten hinzufügen     |                           | WMwara Player      |
| - Pildschirmfotos                   |        | 🗋 VSI OpenVMS x86_64-s003.v | Pa In 7IP. Datei komprimieren |                           |                    |
|                                     |        | X860922OE.ISO               |                               |                           | Microsoft Store du |
| Dieser PC                           |        | X860922OE.ISO_VNC           | Als Pfad kopieren             | Strg+Shift+C<br>Alt+Enter | Andere App auswa   |
| > Local Disk (C:)                   |        | 2860922OE.ZIP               | Im Editor bearbeiten          |                           | 782.505 KB         |
| 12 Elemente 1 Element a             | usgewä | ihlt (1,60 KB)              |                               |                           |                    |

• Append lines:

```
firmware = "efi"
efi.serialconsole.enabled = "TRUE"
efi.shell.activeByDefault = "TRUE"
efi.quickBoot.enabled = "FALSE"
```

|                                                                      | VSI OpenVMS x86                                                                                                    | i_64.vm> •                                                                                 | +                                           | _                      |              | × |
|----------------------------------------------------------------------|----------------------------------------------------------------------------------------------------|--------------------------------------------------------------------------------------------|---------------------------------------------|------------------------|--------------|---|
| Datei                                                                | Bearbeiten                                                                                                    | Ansicht                                                                                    |                                             |                        |              | ŵ |
| seri<br>exte<br>flop<br>sata<br>sata<br>sata<br>sata<br>sata<br>sata | ndedConfigFile<br>py0.present =<br>0.present = "<br>0:0.fileName =<br>0:0.present =<br>0:4.deviceType<br>0:4.fileName =<br>0:4.present =<br>ware = "efi" | E = "VSI 0<br>"FALSE"<br>TRUE"<br>= "VSI 0p<br>"TRUE"<br>E = "cdroi<br>= "X86092<br>"TRUE" | OpenVMS<br>enVMS x8<br>m-image"<br>20E.ISO" | x86_64.vm<br>6_64-0.vm | uxf"<br>udk" |   |
| efi.<br>efi.                                                         | serialconsole<br>shell.activeBy                                                                                                    | .enabled<br>yDefault                                                                       | = "TRUE"<br>= "TRUE"                        |                        |              | 1 |
| efi.                                                                 | quickBoot.enal                                                                                                    | bled = "F                                                                                  | ALSE"                                       |                        |              |   |
|                                                                      |                                                                                                    |                                                                                            | l                                           |                        |              |   |
| Ze 58, 5                                                             | p 1 119 von 1.71                                                                                                    | 15 Zei ( 100                                                                               | % Wir                                       | ndows (CRLF            | UTF-8        |   |

Save file

| VSI Ope       | nVMS x86_64        | 4.vm) ×     | +        | -        |       | × |
|---------------|--------------------|-------------|----------|----------|-------|---|
| Datei Bear    | rbeiten ,          | Ansicht     |          |          |       | ŝ |
| Neue Registe  | erkarte            | Strg+       | N 15 x86 | 5_64.vm  | xf"   |   |
| Neues Fenste  | e <b>r</b> Stre    | g+Umschalt+ | N        |          |       |   |
| Öffnen        |                    | Strg+       | o x86_6  | 54-0.vm  | dk"   |   |
| Speichern     |                    | Strg+       | s 50"    |          |       |   |
| Speichern un  | ter <sub>Str</sub> | g+Umschalt+ | s        |          |       |   |
| Alle speicher | n                  | Strg+Alt+   | s JE"    |          |       |   |
| Seiteneinrich | tung               |             | 1        |          |       |   |
| Drucken       |                    | Strg+       | Р        |          |       |   |
| Registerkarte | schließen          | Stra+\      | Window   | ws (CRLF | UTF-8 |   |

• Start VMware Player, Click Play VM

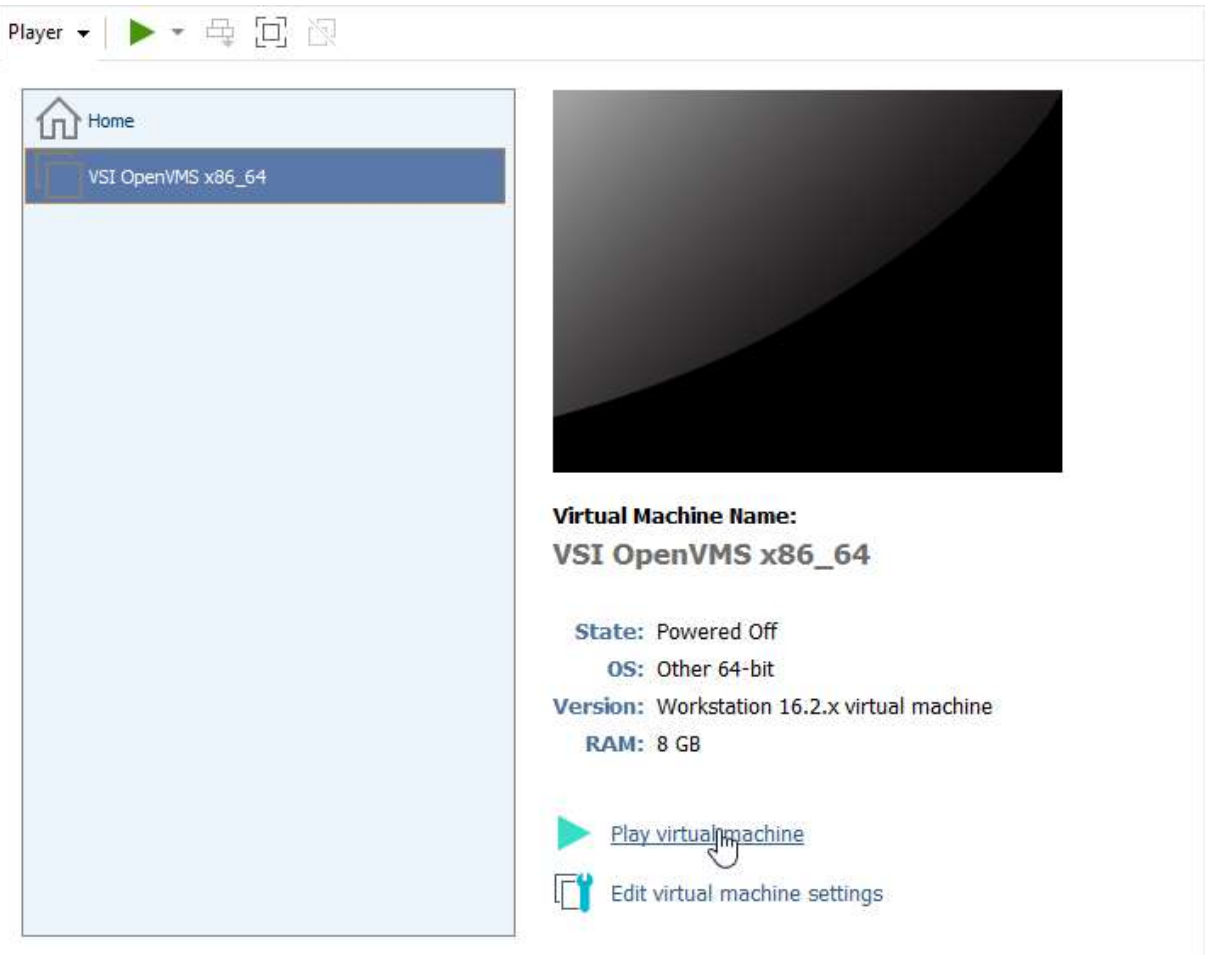

### This starts the VSI Boot Manager

| MSI C<br>Player | PpenVMS x86_64 - VMware Workstation 16 Player (Non-commercial use only)<br>▼      ▼ 母 回 阅                                                                                                    |
|-----------------|----------------------------------------------------------------------------------------------------|
| ME              | Image: Software       BOOT       DEVICES       SYSINFO       INSTALL       SHELL         ESSAGES:       PROGRESS       SYSBOOT       EXECINIT       SYSINIT       ACPL       CONFIG       DRIVERS         DOT       MODES:       BOOTMGR>       XDELTA>       BREAK>       SYSDBG>       SYSBOOT>       VERBOSE         UTOACTION:       HALT       HALT       HALT       HALT       HALT |
|                 | VSI OpenVMS Boot Manager: V9.2-x Build 136<br>ENABLED: Symmetric Multi-Processing<br>ENABLED: Crash Dump Processing<br>ENABLED: Console output to Legacy COM 1 Port<br>ENABLED: Using Environment Defaults                                                                                                    |
|                 | Checking Required Processor Features:<br>PASSED<br>BOOT MANAGER DEVICE: DKA400<br>DEFAULT BOOT COMMAND: BOOT 0x00 0x00000000<br>VIRTUAL MACHINE GUEST:                                                                                                    |
|                 | VMware (tm) No Mouse support; Use Commands or Arrow Keys<br>CONNECT A REMOTE TERMINAL SESSION NOW.<br>Enter the TERMINAL command for remote connection assistance.<br>BOOTMGR>                                                                                                    |

### PuTTY Configuration

• Start PuTTY

Select Window / Translation Choose Remote Character Set: DEC-MCS

| ⊡- Session                                                                                                    | Options controlling character set translation                                                                                                    |
|----------------------------------------------------------------------------------------------------|----------------------------------------------------------------------------------------------------|
| En Logging                                                                                                    | Character set translation<br>Remote character set:                                                                                                    |
| Bell                                                                                                    | DEC-MCS T ~                                                                                                    |
| Features<br>                                                                                                    | (Codepages supported by Windows but not listed here,<br>such as CP866 on many systems, can be entered<br>manually)                                                                                                    |
| Behaviour     Translation     E     Selection                                                                       | Treat CJK ambiguous characters as wide Caps Lock acts as Cyrillic switch                                                                                                    |
| Selection     Colours     Connection     Oata     Proxy     SSH     SSH     Serial     Telnet     Rlogin     SUPDUP | Adjust how PuTTY handles line drawing characters<br>Handling of line drawing characters:<br>Use Unicode line drawing code points<br>Poor man's line drawing (+, - and I)<br>Font has XWindows encoding<br>Use font in both ANSI and OEM modes<br>Use font in OEM mode only<br>Copy and paste line drawing characters as lqqqk |

 Select Session Select Connection type: Serial Serial line: <u>\\.\pipe\opa0</u>
 Speed: 115200

| Category:                                                          |                                                                                                |                          |  |  |  |
|--------------------------------------------------------------------|------------------------------------------------------------------------------------------------|--------------------------|--|--|--|
|                                                                    | Basic options for your PuTTY session                                                           |                          |  |  |  |
| Terminal<br>Bell<br>Features                                       | Specify the destination you want to conner<br>Serial line<br>\\.\pipe\opa0<br>Connection type: | ct to<br>Speed<br>115200 |  |  |  |
| - Window                                                           | ◯ SSH O Serial ◯ Other: Telne                                                                  | t 🗸                      |  |  |  |
| Behaviour     Translation     Selection     Colours     Connection | Load, save or delete a stored session<br>Saved Sessions<br>Pipe OPA0<br>Default Settinos       | Load                     |  |  |  |
| Data     Proxy     SSH     Serial     Telnet     Rlogin     SUPDUP |                                                                                                | Save<br>Delete           |  |  |  |
|                                                                    | Close window on exit:<br>Always Never Only on c                                                | lean exit                |  |  |  |
| About Help                                                         | O gn                                                                                           | Cancel                   |  |  |  |

- Enter a name in Saved Session field, e.g. "VMS x86\_64 Console"
- Click Save
- Click Open

• Check that when entering DEVICES<RETURN> in PuTTY, it is duplicated in Boot Manager window

<sup>1</sup>愛 VSI OpenVMS x86\_64 - VMware Workstation 16 Player (Non-commercial use only) Player マート **III** マー母 口 泡

| m s Software BOOT DEVICES SYSINFO INSTALL SHELL                                                                                                    |      |        |
|----------------------------------------------------------------------------------------------------|------|--------|
| ESSAGES: PROGRESS SYSBOOT EXECUTIT SYSINIT ACPT CONFIG DRT<br>OOT MODES: BOOTMGR> XDELTA> BREAK> SYSDBG> SYSBOOT> VERBOSE                                     | VERS |        |
|                                                                                                    |      |        |
| VSI OpenVMS Boo PVMware OPA0                                                                                                    |      |        |
| ENABLED: Symi<br>ENABLED: CraiBOOTMGR> DEVICES<br>ENABLED: Con<br>ENABLED: Con<br>ENABLED: UsiBOOTABLE DEVICES: B = BootMgr Device, V = Default VMS Boot Devi | ce   | A      |
| Checking Requ<br>PASSED<br>BOOT_MANAGER BOOTMGR> []                                                                                                    | 1481 | MB SAT |
| URTUAL MACHII<br>VMware (tm) N                                                                                                    |      |        |
| CONNECT A REM<br>Enter the TER                                                                                                    |      |        |
| BOOTMERS DEVICE                                                                                                    |      |        |
| BOOTABLE DEVICE<br>B DKA400                                                                                                    |      |        |
| BOOTMGR>                                                                                                    |      |        |

# TA DAAA!

• To proceed, enter BOOT DKA400 <RETURN>